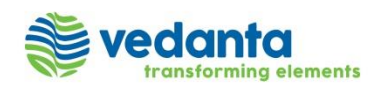

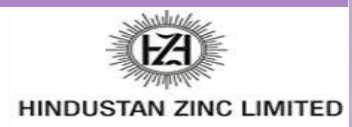

## Ariba Network Service Order Guide

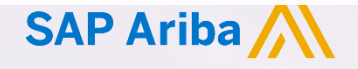

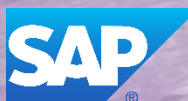

© 2023 SAP Ariba. All rights reserved.

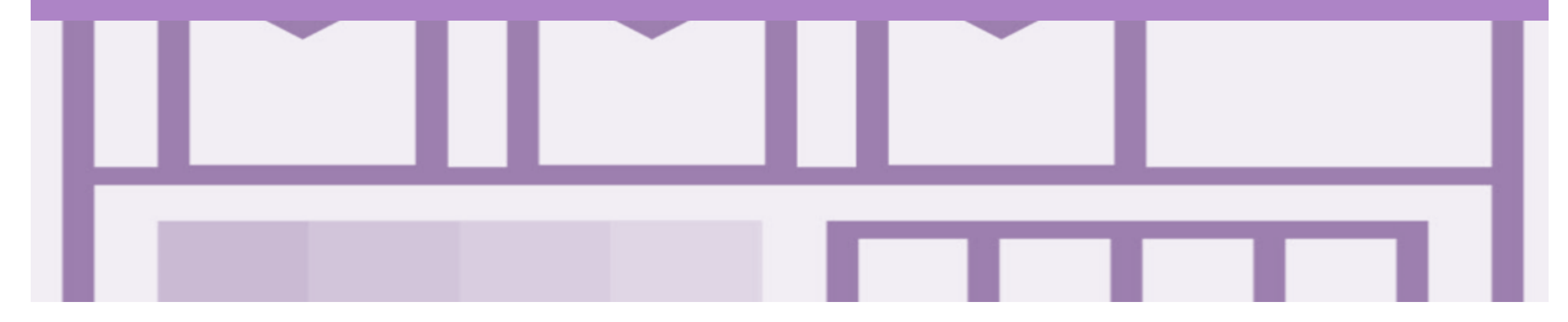

## Introduction

• The purpose of this document is to provide the information suppliers need to effectively transact with Hindustan Zinc Limited via the Ariba Network. This document provides step by step instructions, procedures and hints to facilitate a smooth flow of procurement between Hindustan Zinc Limited and supplier.

• URL for ARIBA – https://hzl.supplier.ariba.com

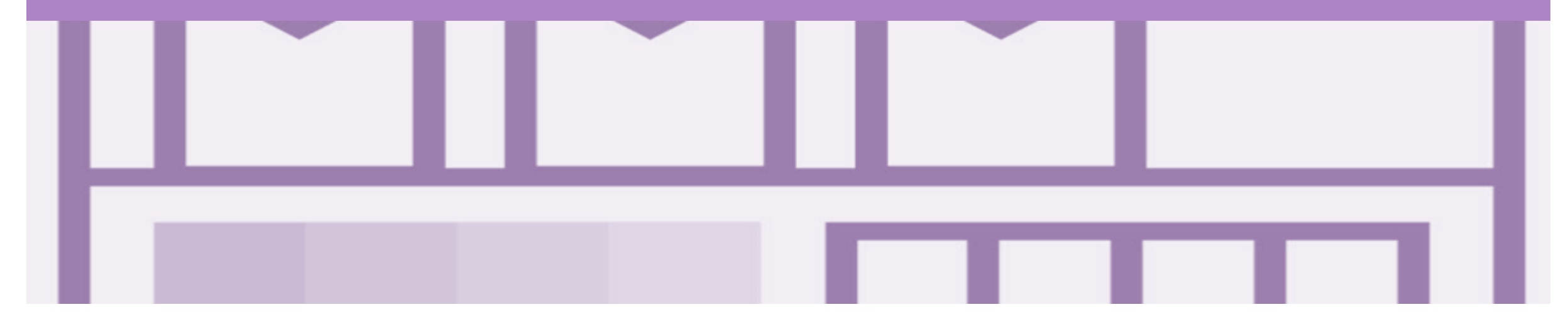

## **Purchase Order**

- The Purchase Order (PO) is the source document for the order and all subsequent documents are created from it.
- A PO is a commercial document issued by a buyer to a seller, indicating types, quantities, and agreed prices for products or services the seller will provide to the buyer.
   Receiving an Order from your buyer constitutes an offer to buy products or services
- Any field with an \* is a mandatory field and a value is required to be entered

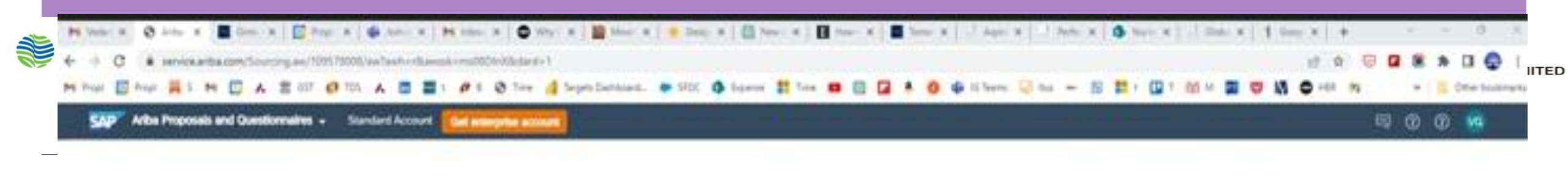

4

#### Sourcing Home

Respond to requests for aportations, participate in online sourcing events and submit sales proposals. Your Artica Commerce Cloud profile enables buyers to easily identify you as a primetal traching partner and insteyou to participate in a sourcing event possent by Artica Sourcing.

Visu can introducely perform administrative and configuration tasks such as creating users and completing your company profile. Access to the seller-facing capabilities of Avilia Sourcing will be music available when a buying organization has indeed you're a searcing event.

To learn how to participate in country events, click here to view the documentation.

#### Next Steps

- Baves and enhance page Arilia Could Pagilia
- · Update your siter preferences.
- · Link your assisting account if instead by a loading partner
- · Create Loar accounts for employees requiring access

#### No Buyer Relationships7

Go in Ariba Discovery to discover new sourcing relationships

Categories in your profile have find over: \$245.02.158 in business over the liest 12 months.

Princip Deserver Security Diseases News of Sec.

E 2012 SAP SE or at SAP offices company to type moreout

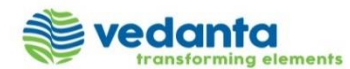

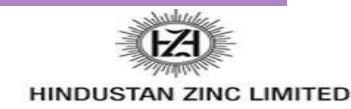

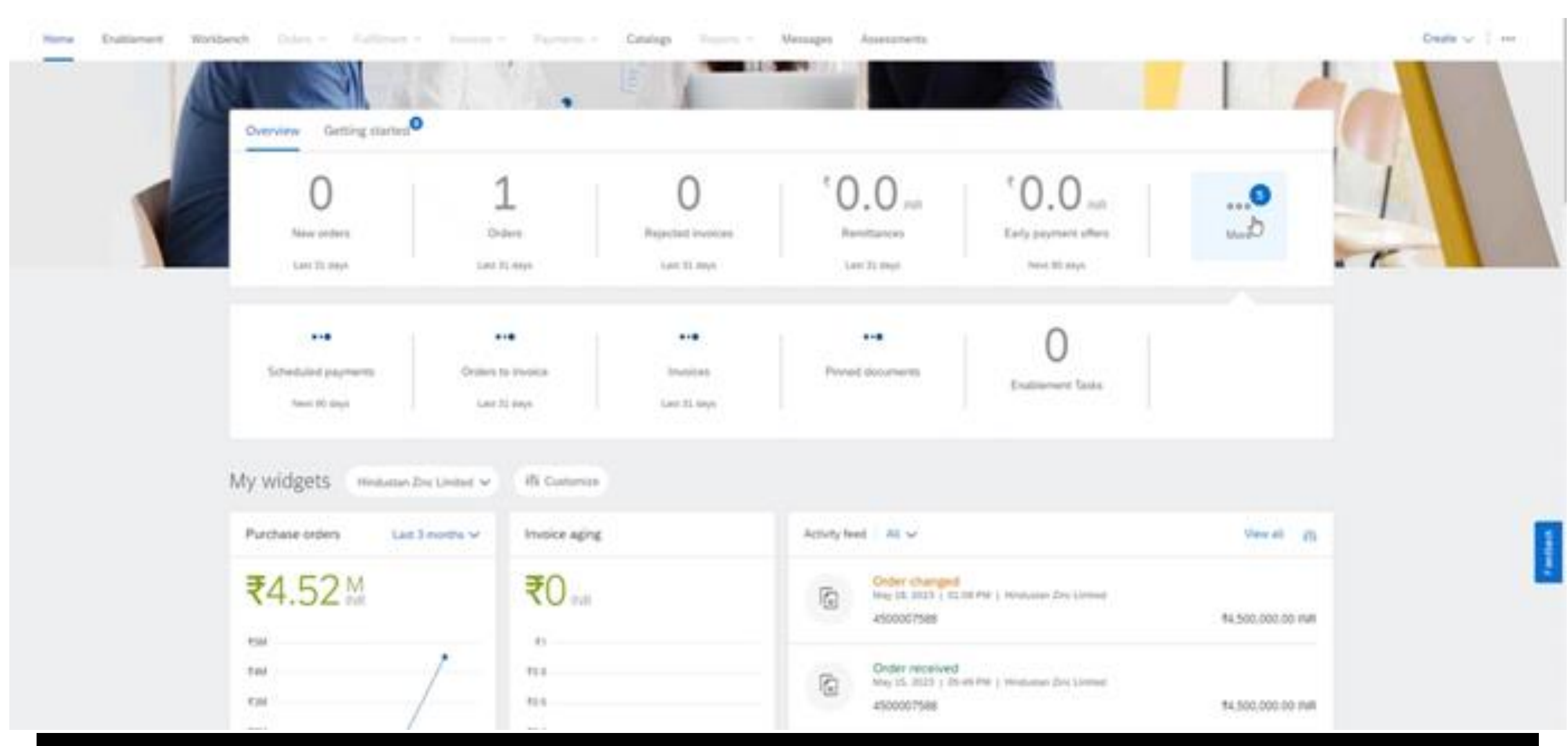

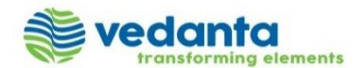

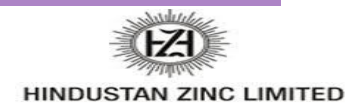

| RUPUMENT          | STANDARD ACCOUNT<br>Your current account                                                                                                    | ENTERPRISE ACCOUNT                                                                                    |  |
|-------------------|----------------------------------------------------------------------------------------------------|----------------------------------------------------------------------------------------------------|--|
|                   | <ul> <li>Respond to ensailed orders using<br/>features that your customer<br/>requests, like order confirmations,<br/>ship notices and involces</li> </ul> | <ul> <li>Skip the emails. Get and manage<br/>orders and invoices all on Ariba<br/>Network.</li> </ul> |  |
|                   | <ul> <li>Check invoice status and create<br/>non-PO invoices. If supported by<br/>your customer</li> </ul>                                                 | <ul> <li>Use CSV optoads to manage large<br/>documents.</li> </ul>                                    |  |
| ti Cang           | <ul> <li>Publish catalogs that detail your<br/>products and services *</li> </ul>                                                                          | <ul> <li>Publish catalogs that detail your<br/>products and services</li> </ul>                       |  |
| 40 integration    |                                                                                                    | <ul> <li>Integrate with your backend<br/>systems through CXML or EDI</li> </ul>                       |  |
| CI Legal Archive  |                                                                                                    | <ul> <li>Access to long-term invoice<br/>archiving (regional restrictions<br/>apply)</li> </ul>       |  |
| (3 Reporting      |                                                                                                    | <ul> <li>Get reports to track transactions and<br/>sales activities</li> </ul>                        |  |
| 5 Support         | Help Center                                                                                                    | <ul> <li>Help Center, phone, chat, and web<br/>form</li> </ul>                                        |  |
| S. Fam            | Free                                                                                                    | Based on usage                                                                                        |  |
|                   | "Standard account users will self-enable catalogs, in<br>self-service.                                                                                     | elp center content and documentation is evaluable for                                                 |  |
| SELUNG            | By the way, you can use                                                                                                    | e these with any account.                                                                             |  |
| + Ariba Discovery | Join out business matchmaking s                                                                                                    | ervice to get high quality sales leads. Fees                                                          |  |

© 2023 SAP Ariba. All rights reserved.

J Attract potential customers with your profile and get invited to auctions and

6

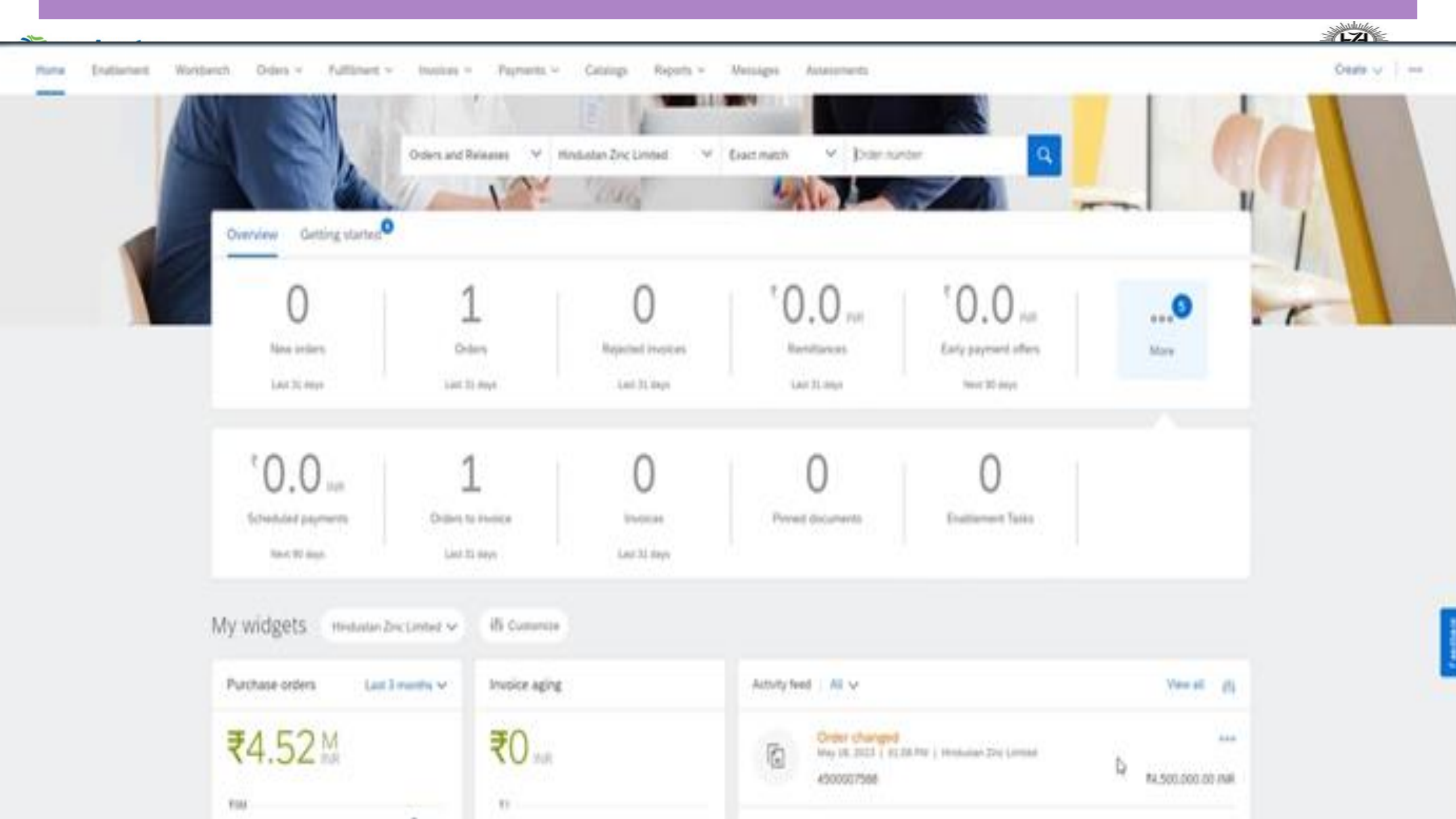

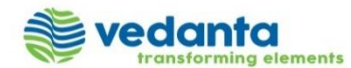

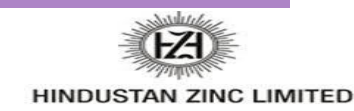

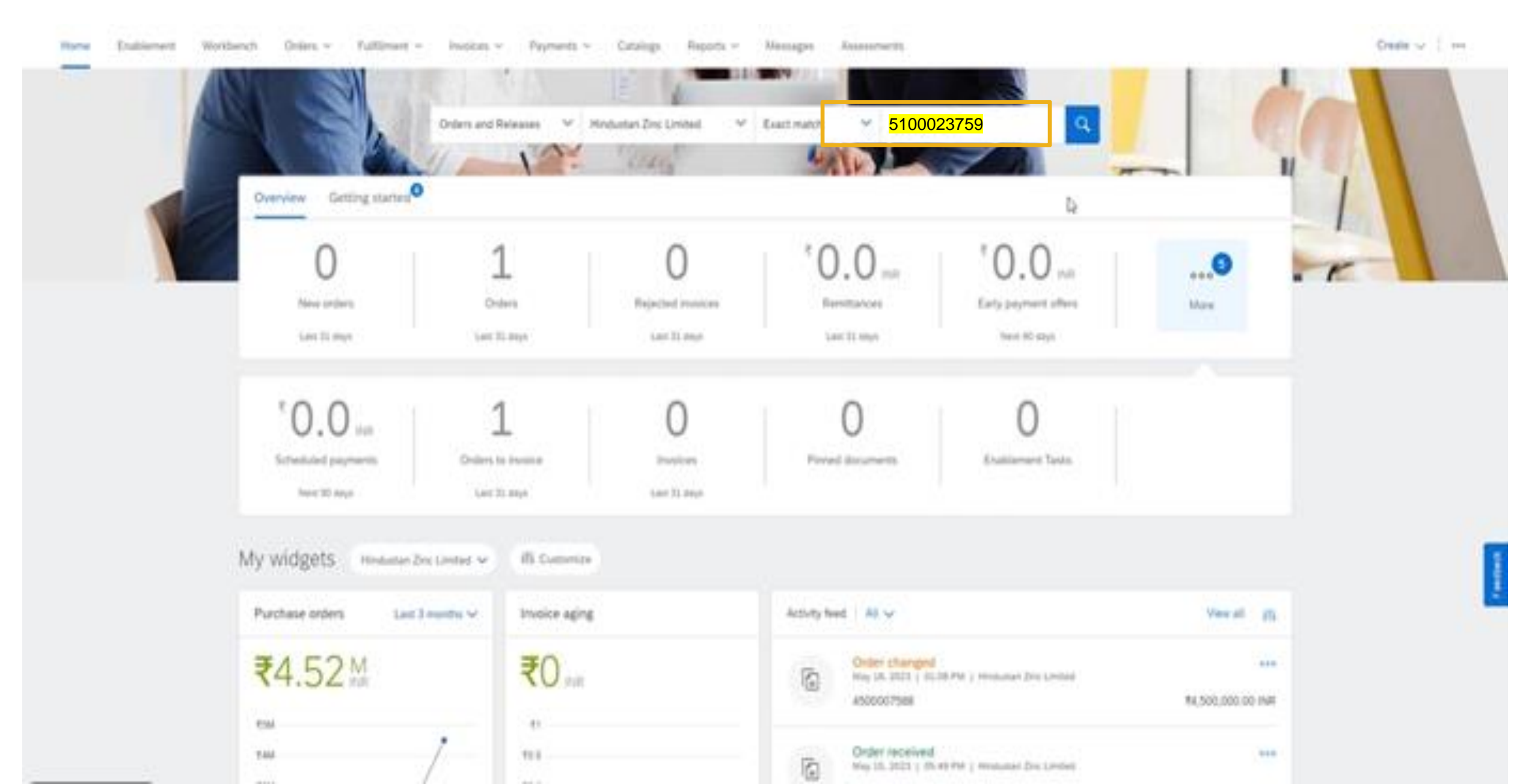

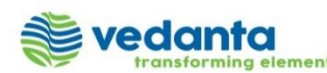

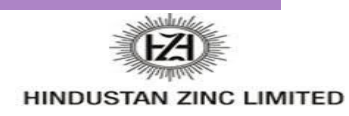

### **General Information-Order Fulfillment Status Levels**

- > The Inbox (Orders and Releases) displays all Purchase Orders sent from Hindustan Zinc Limited. Status levels indicate where in the process a Purchase Order is in.
- > Only Hindustan Zinc Limited can adjust a Purchase Order, supplier to contact their Hindustan Zinc Limited requestor where there are errors on a Purchase Order and Hindustan Zinc Limited can either obsoleted and send a changed Purchase Order or cancel a Purchase Order a send a new purchase order with a different Purchase Order Number
- Partial status remains until all items on the Purchase Order have been confirmed, this includes Backordered items that have arrived and can be confirmed for delivery to Hindustan Zinc Limited.
- Items that have been fully confirmed cannot be reconfirmed and will need to be removed from the Order Confirmation, however sub quantities, for example on backordered items can be confirmed.
- > The status will remain as Partially Confirmed until all items on the purchase order have been provided to Hindustan Zinc Limited.
- > A partially shipped status will remain until all items have been shipped, any item or sub quantity that has been updated to a shipped status cannot be updated again, and the line will need to be removed where full quantities of items have been shipped, remember suppliers can update remaining quantities.
- If goods are not fully confirmed or shipped the status will remain with "partially" preceding confirmation or shipped, this cannot be adjusted and where line items have been rejected and will not be shipped, a Purchase Order will remain in a partially confirmed status until the next process has been completed
- > The status of a Purchase Order changes as suppliers work through the entire fulfillment process based on the information contained within the Original Purchase Order

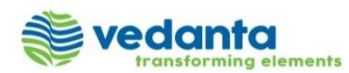

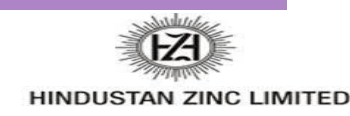

#### **Table-Order Fulfillment Status Levels**

| Status Level                     | Definition                                                                                                    |
|----------------------------------|----------------------------------------------------------------------------------------------------|
| Unconfirmed                      | Initial State. The supplier has not updated the order status                                                                                   |
| Supplier Canceled                | The supplier has cancelled the order and nothing will be shipped. A cancelled order cannot be updated further                                  |
| Obsoleted                        | A Purchase Order has been changed and the previous Purchase Order has been cancelled                                                           |
| Rejected                         | The supplier has rejected the entire Purchase Order                                                                                            |
| Confirmed                        | The supplier has confirmed that the good on the Purchase Order requested by Hindustan Zinc Limited, can either be fully or partially delivered |
| Backordered                      | The supplier has backordered all line items and will ship when they are available                                                              |
| Replaced                         | The supplier replaced all items in the Purchase Order with different items                                                                     |
| Shipped                          | The supplier has shipped the goods                                                                                                    |
| New                              | An new Purchase Order has been received from Hindustan Zinc Limited                                                                            |
| Changed                          | A Purchase Order with a change has been received from Hindustan Zinc Limited                                                                   |
| Partially (confirmed or shipped) | Only part of the items requested by Hindustan Zinc Limited have been either confirmed or shipped.                                              |

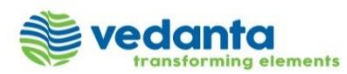

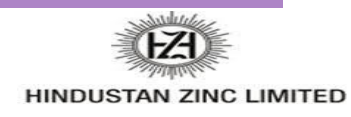

### **Routing Status**

The routing status identifies the journey of documents (order confirmation, ship notices & invoices) through the Ariba Network between Hindustan Zinc Limited and the Supplier.

| Status Level | Definition                                                                                                    |
|--------------|----------------------------------------------------------------------------------------------------|
| Queued       | The Ariba Network has received the order but no further action has been taken                                                                      |
| Sent         | Ariba Network sent the order                                                                                                    |
| Acknowledged | The order has been received via the Ariba Network                                                                                                  |
| Paid         | The Invoice has been paid by Hindustan Zinc Limited                                                                                                |
| Failed       | There has been a problem routing the order                                                                                                    |
| Rejected     | The document sent via the Ariba Network to Hindustan Zinc Limited has been rejected. A rejected document does not meet the Buyer Transaction Rules |

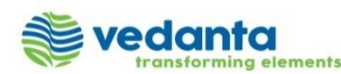

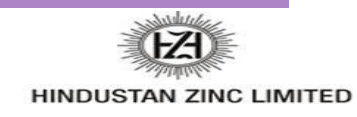

#### **Unit of Measure**

The Units of Measure (UOM) provide suppliers with the information about the required materials or Services requested by Hindustan Zinc Limited. When entering or selecting a UOM, it must be Upper Case (capitals), for example, hours must be HRS not hrs. See the list of the Hindustan Zinc Limited authorised UOM's.

| Code | Name                      |
|------|---------------------------|
| 11   | Fixed Rate                |
| A9   | Rate                      |
| DAY  | Day                       |
| EA   | Each                      |
| HUR  | Hour                      |
| IE   | Person                    |
| LH   | Labour Hour               |
| MIN  | Minute                    |
| MON  | Month                     |
| OT   | Overtime hour             |
| RH   | Running or operating hour |

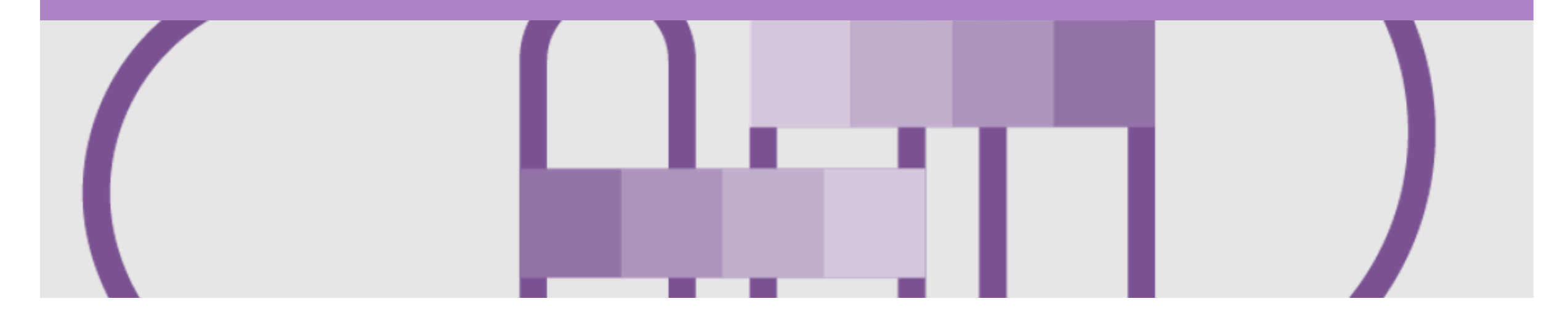

## **Service Order**

- The Service Order (PO) is the source document for the order and all subsequent documents are created from the PO.
- A PO is a commercial document issued by a buyer to a seller, indicating types, quantities, and agreed prices for products or services the seller will provide to the buyer.
   Receiving an Order from your buyer constitutes an offer to buy products or services.
- Any field with an \* is a mandatory field and a value is required to be entered

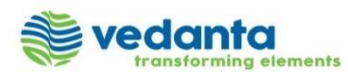

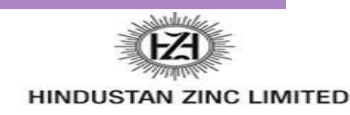

### **Open the Purchase Order**

- 1. Click **Inbox** tab on the **Home** page. The **Orders and Releases** page is displayed.
- 2. Click the **Order Number** to open the order. The Purchase Order details page will be displayed.

| I | Ariba Supply Chain Collaborat       | Company Settings ▼ ▼ |                         |                            |                      |  |  |
|---|-------------------------------------|----------------------|-------------------------|----------------------------|----------------------|--|--|
|   | HOME INBOX OUALITY PLA<br>MESSAGES  | ANNING CATALOGS      | REPORTS UPLOAD/DOWNLOAD | CSV Documents <del>▼</del> | Create <del>v</del>  |  |  |
|   | Orders and Releases V All Customers | ✓ Add more           | Order Number            | Q                          | Guide Trends Refresh |  |  |

| Order      | s and R    | eleases                       |               |                               |                |             |              |            |                 |          |                  |
|------------|------------|-------------------------------|---------------|-------------------------------|----------------|-------------|--------------|------------|-----------------|----------|------------------|
| Ord        | ers and Re | leases Items to Confirm       | Items to Ship | Return Items                  |                |             |              |            |                 |          |                  |
|            |            |                               |               |                               |                |             |              |            |                 |          |                  |
| ► Se       | earch Fil  | ters                          |               |                               |                |             |              |            |                 |          |                  |
| Orde       | ers and F  | Releases (30)                 |               |                               |                |             |              |            | Pa              | ge 1     | ✓ ≫ ■            |
|            | Туре       | Order Number                  | Ver           | Customer                      | Amount         | Date ↓      | Order Status | Settlement | Amount Invoiced | Revision | Actions          |
| $\bigcirc$ | Order      | 4100097534-poster100 quanity2 | 2 0           | Hindustan Zinc Limited - TEST | 40.00 INR      | 26 Sep 2018 | New          | Invoice    | 0.00 INR        | Original | Actions •        |
| $\bigcirc$ | Order      | 4100097534-poster100 quanity  | 0             | Hindustan Zinc Limited - TEST | 40.00 INR      | 26 Sep 2018 | New          | Invoice    | 0.00 INR        | Original | Actions <b>•</b> |
|            | Order      | 5100023759                    | 0             | Hindustan Zinc Limited - TEST | 801,780.00 INR | 26 Sep 2018 | New          | Invoice    | 0.00 INR        | Original | Actions -        |
| $\bigcirc$ | Order      | 5100023759                    | 0             | Hindustan Zinc Limited - TEST | 801,780.00 INR | 24 Sep 2018 | New          | Invoice    | 0.00 INR        | Original | Actions •        |

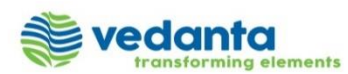

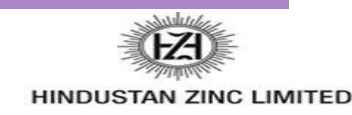

#### **View Service Purchase Order Details**

| The S<br>Heade | ervice Purchase Order<br>er displays the:                                        | Purchase Order: 5100023759                                                                                                    | Done                                                           |
|----------------|----------------------------------------------------------------------------------|----------------------------------------------------------------------------------------------------|----------------------------------------------------------------|
|                | 1 3                                                                              | Create Order Confirmation 🔻 Screate Service Sheet Create Invoice 🔹 Create Quality Notification Hide   Print 🗉 Download PDF   Export cXML   Download CSV   Resend                                                                                                    |                                                                |
| 1)             | Service <b>Purchase Order</b><br>Number                                          | Order Detail Order History                                                                                                    |                                                                |
| 2)             | Order History                                                                    | HINDUSTAN ZINC LIMITED                                                                                                    |                                                                |
| 3)             | Purchase Order <b>Status</b><br>(Status will change as the<br>order is actioned) | From: To:<br>Hindustan Zinc Limited<br>Yashad Bhawan<br>Udaipur<br>20 313004<br>India                                                                                                    | Purchase Order<br>New)<br>5100023759<br>Amount: 801,780.00 INR |
| 4)             | Routing Status                                                                   | Payment Terms 1 5                                                                                                    | Routing Status: Sent                                           |
| 5)             | Payment Terms                                                                    | Due within 30 Days                                                                                                    | Effective Date: 23 Sep 2018<br>Expiration Date: 31 Oct 2018    |
| 6)             | Comments                                                                         | Comments 1.Contract Price : 2.Liquidity Damage : The Liquidated Damage/Penalty is not applicable.0 View more »                                                                                                    |                                                                |
| 7)             | Contact Information                                                              | Contact Information<br>Supplier Address                                                                                                    |                                                                |
| 8)             | Ship To, Bill To and                                                             | Ship All Items To Bill To Deliver To                                                                                                    |                                                                |
|                | Deliver To details.                                                              | ZAWAR MINES-313901 Hindustan Zinc Limited                                                                                                    |                                                                |
| 3. So<br>Se    | croll down to <b>Line Items</b><br>ection                                        | DIST. UDAIPUR(Rajasthan)       Udaipur         20 313901       Udaipur         India       India         Ship To Code: 3200       Phone:         Phone: + () 0294-2723418/2726237       Fax:         Fax: + () 0294 2726241/2726243         GST ID:       08AACCS6638K1ZX |                                                                |
|                |                                                                                  | Line Items 3                                                                                                    |                                                                |

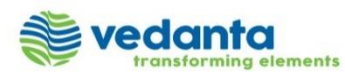

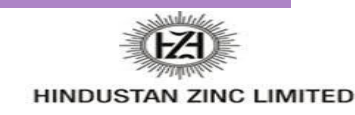

#### **View Purchase Order Details – Line Item Level**

- 9) Click **Details** or **Show Item Details** to see further Line Level details.
- 10) Click **Done** to return to the **Inbox**.

| Line Items                                                                                                    |         |                        |            |           |         |                |                |                |             |                   |                                                                                           | 9 Show Item Details |
|----------------------------------------------------------------------------------------------------|---------|------------------------|------------|-----------|---------|----------------|----------------|----------------|-------------|-------------------|-------------------------------------------------------------------------------------------|---------------------|
| Line #                                                                                                    | Part #  | Customer Part #        | ٦          | Туре      | Return  | Revision Level | Qty (Unit)     | Need By        | Price       | Subtotal          | Tax                                                                                       | Customer Location   |
| ▼ 00010                                                                                                    |         | 4                      | <b>)</b> : | Service   |         |                |                | 30 Apr<br>2019 |             | 801,770.00<br>INR | 144,318.00 INR                                                                            | Details             |
| Description: Canteen Management                                                                                                    |         |                        |            |           |         |                |                |                |             |                   |                                                                                           |                     |
| 00010.10                                                                                                    |         | 5001050060             | ç          | Service   |         |                | 10.000<br>(NO) |                | 7.00<br>INR | 70.00 INR         | 2.00 INR                                                                                  | Details             |
| Description: SPLY T                                                                                                    | ΈA      |                        |            |           |         |                | 10.000<br>(NO) |                | 8.00<br>INR | 80.00 INR         | 0.00 INR                                                                                  | Details             |
| Description: SERV                                                                                                    | MILK TO | DIFF DEPT/OFFICE/SPOT  | IS ETC     |           |         |                | · /            |                |             |                   |                                                                                           |                     |
| Order submitted on: Tuesday 25 Sep 2018 12:12 AM GMT+05:30<br>Received by Ariba Network on: Wednesday 26 Sep 2018 12:18 PM<br>GMT+05:30<br>This Purchase Order was sent by Hindustan Zinc Limited - TEST<br>AN01052224886-T and delivered by Ariba Network. |         |                        |            |           |         |                |                |                |             | Service Sheet Re  | Sub-total: 801,780.00 INR<br>Est. Total Tax: 2.00 INR<br>Est. Grand Total: 801,782.00 INR |                     |
| Create Order Confirmation                                                                                                    | •       | S Create Service Sheet |            | Create In | voice 🔻 | Create Quality | Notification   | Hide   Print - | Download PE | )F   Export cX    | ML   Download CS                                                                          | V   Resend          |
|                                                                                                    |         |                        |            |           |         |                |                |                |             |                   |                                                                                           | Done                |

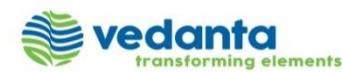

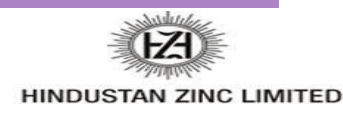

#### **Order History**

#### Use **Order History** to identify:

- Who created a document
- What occurred with the document
- The date and time stamps of the various processes that have affected a document
- Line Item level information

| Purchase Or     | rder: 5100023                                               | 3759                            |                    |   |                                                                      |                                                 |                |                         |                         |                | Done           |  |  |
|-----------------|-------------------------------------------------------------|---------------------------------|--------------------|---|----------------------------------------------------------------------|-------------------------------------------------|----------------|-------------------------|-------------------------|----------------|----------------|--|--|
| Order Detail    | Order History                                               |                                 |                    |   |                                                                      |                                                 |                |                         |                         |                |                |  |  |
|                 | Purchase Order: 510<br>Order Status: Ne<br>Submitted On: 25 | 00023759<br>w<br>Sep 2018 12:12 | 2:14 AM GMT+05:30  |   | From Customer: Hindustan Zinc Limited - TEST<br>Routing Status: Sent |                                                 |                |                         |                         |                |                |  |  |
| History         |                                                             |                                 |                    |   |                                                                      |                                                 |                |                         |                         |                |                |  |  |
| Status Comments |                                                             |                                 |                    |   |                                                                      | Changed By                                      |                |                         |                         | Date and Time  |                |  |  |
|                 | The order was qu                                            | ueued.                          |                    |   |                                                                      | Propogation                                     | Processor-128  | 422057                  | 26 Sep 2018 12:18:27 PM |                |                |  |  |
|                 | Email order was                                             | sent to anamika                 | .vajpayee@sap.com. |   |                                                                      | ANPODispa                                       | tcher-1285000  | 26 Sep 2018 12:18:36 PM |                         |                |                |  |  |
| Sent            | Email order was                                             | sent to anamika                 | .vajpayee@sap.com. |   |                                                                      | OrderDispatcher - Email 26 Sep 2018 12:18:36 PM |                |                         |                         |                | 8:36 PM        |  |  |
| Line Items      |                                                             |                                 |                    |   |                                                                      |                                                 |                |                         |                         |                |                |  |  |
| Line #          |                                                             | Part #                          | Customer Part #    |   | Revision Level                                                       | Qty (Unit)                                      | Need By        | Price                   | Subtotal                | Тах            | Customer Locat |  |  |
| ▼ 000           | 010                                                         |                                 |                    | * |                                                                      |                                                 | 30 Apr<br>2019 |                         | 801,770.00<br>INR       | 144,318.00 INR |                |  |  |
| Des             | cription: Canteen M                                         | lanagement                      |                    |   |                                                                      |                                                 |                |                         |                         |                |                |  |  |
|                 | 00010.10                                                    |                                 | 5001050060         |   |                                                                      | 10.000<br>(NO)                                  |                | 7.00<br>INR             | 70.00 INR               | 2.00 INR       |                |  |  |
| Des             | cription: SPLY T                                            | ΈA                              |                    |   |                                                                      |                                                 |                |                         |                         |                |                |  |  |
|                 | 00010.20                                                    |                                 | 5001050180         |   |                                                                      | 10.000                                          |                | 8.00                    | 80.00 INR               | 0.00 INR       |                |  |  |

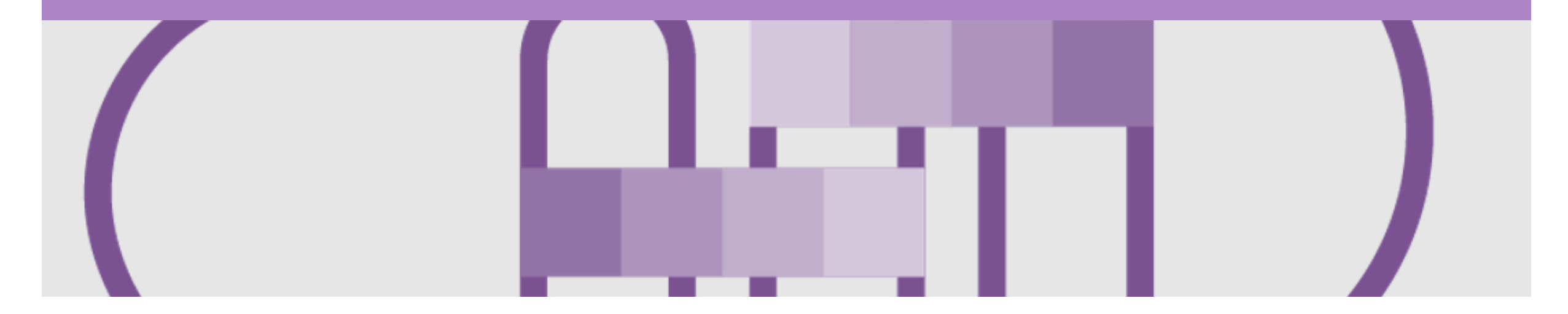

## **Order Confirmation**

- When a new order is received into Ariba, you will be required to create an Order Confirmation
- There are 3 types of Order Confirmation; a Confirmation can be created to either confirm, update or reject the order:
  - 1) **Confirm Entire Order**: used to confirm all line item details of the order.
  - 2) Update Line Item: please use Confirm Entire Order or Reject Entire Order.
  - 3) Reject Entire Order: used to reject the order if it cannot be fulfilled.

Note - Reject Entire Order is not applicable for HZL

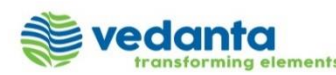

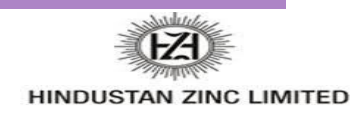

#### **Begin the Confirm Entire Order**

- 1. Click **Inbox** tab on the **Home** page. The **Orders and Releases** page is displayed.
- 2. Click the **Order Number** to open the order. The Purchase Order details page is displayed.
- 3. View the Purchase Order.
- 4. Click Create Order Confirmation. The drop down displays:
  - Confirm Entire
     Order
  - Update Line Items
- 5. Select appropriate option. The Order Confirmation screen is displayed.

| HOME       | INBO         |                               | PLANNING       | CATALOGS          | REPORTS       | UPLOAD/DOWNLOAD    | MESSAGES    | 3            |            | CSV Documents ▼ | Crea     | ate 🔻            |
|------------|--------------|-------------------------------|----------------|-------------------|---------------|--------------------|-------------|--------------|------------|-----------------|----------|------------------|
| Orders and | d Releases   | Extended Collaboration        | Time & Expense | Sheets Earl       | ly Payments   | Scheduled Payments | Remittances | Morev        |            |                 |          |                  |
| Orders     | and Re       | eleases                       |                |                   |               |                    |             |              |            |                 |          |                  |
| Orde       | ers and Rele | eases Items to Confirm        | Items to Ship  | Return Items      |               |                    |             |              |            |                 |          |                  |
| ► Se       | arch Filt    | ers                           |                |                   |               |                    |             |              |            |                 |          |                  |
| Orde       | rs and R     | eleases (30)                  |                |                   |               |                    |             |              |            | Pa              | ge 1     | ~ » <b>m</b>     |
|            | Туре         | Order Number                  | Ver            | Customer          |               | Amount             | Date ↓      | Order Status | Settlement | Amount Invoiced | Revision | Actions          |
|            | Order        | 4100097534-poster100 quanity2 | 0              | Hindustan Zinc Li | imited - TEST | 40.00 INR          | 26 Sep 2018 | New          | Invoice    | 0.00 INR        | Original | Actions <b>v</b> |
|            | Order        | 4100097534-poster100 quanity  | 0              | Hindustan Zinc L  | imited - TEST | 40.00 INR          | 26 Sep 2018 | New          | Invoice    | 0.00 INR        | Original | Actions v        |
|            | Order        | 5100023759                    | 0              | Hindustan Zinc L  | imited - TEST | 801,780.00 INR     | 26 Sep 2018 | New          | Invoice    | 0.00 INR        | Original | Actions •        |
| $\bigcirc$ | Order        | 5100023759                    | 0              | Hindustan Zinc L  | imited - TEST | 801,780.00 INR     | 24 Sep 2018 | New          | Invoice    | 0.00 INR        | Original | Actions -        |

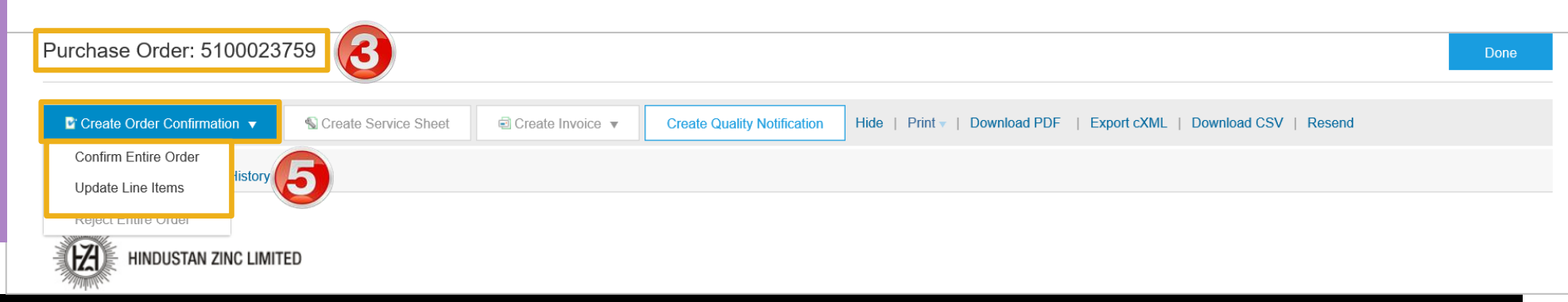

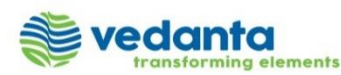

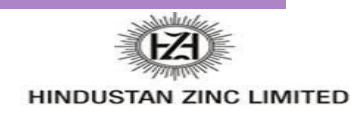

### **Order Confirmation – Confirm Entire Order - Header Level**

| 6. Enter <b>Confirmation #</b>                                                                                                    | Confirming PO                                                          | Exit                                                                                                    | lext                |
|----------------------------------------------------------------------------------------------------|------------------------------------------------------------------------|----------------------------------------------------------------------------------------------------|---------------------|
| <ul> <li>7. Enter Est. Completion Date</li> <li>Note: There are a number of other fields available:</li> <li>1. Supplier Reference</li> <li>2. Add Est Tax Cost where it is not already included within the trading terms</li> </ul> | 1       Confirm Entire Order         2       Review Order Confirmation | Order Confirmation Header     * Indicates required     Confirmation #     Associated Purchase Order # 5100023759     Customer: Hindustan Zinc Limited - TEST     Ariguitan Ariguitan Confirmation 4 TEST     Ariguitan Confirmation 4 TEST     Ariguitan Confirmation4 TEST     A | <b>9</b><br>d field |
| <ul> <li>you have with Hindustan<br/>Zinc Limited</li> <li>3. Comments can be entered<br/>if necessary.</li> <li>8. Scroll down to Line Items.<br/>Review the line items.</li> </ul>                                                 |                                                                        | SHIPPING AND TAX INFORMATION   Est. Completion Date:*     Est. Tax Cost     Comments:                                                                                                    |                     |
| <ol> <li>Click Next. The Review<br/>Order Confirmation page is<br/>displayed.</li> </ol>                                                                                                    | 8                                                                      | Line Items       Line #       Part #       Customer Part #       Revision Level       Qty (Unit)       Need By       Unit Price       Subtotal       Tax       Customer Local         ▼ 00010       30 Apr 2019       144,318.00 INR       144,318.00 INR </th <th>ation</th>                                                                                                    | ation               |

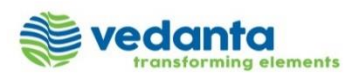

10. C O di

Note: to Co

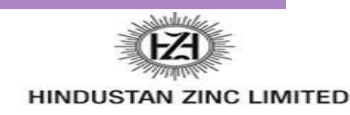

Exit

Customer Location

Submit

#### **Finalise the Order Confirmation**

| Click <b>Submit</b> . The Purchase<br>Order details page is | Confirming PO                  |                                        |                   |                        |                      |                  |             |            | Prev      | rious Sut      |
|-------------------------------------------------------------|--------------------------------|----------------------------------------|-------------------|------------------------|----------------------|------------------|-------------|------------|-----------|----------------|
| displayed.                                                  | 1 Confirm Entire<br>Order      | Confirmation U                         | pdate             |                        |                      |                  |             |            |           |                |
| e: Order Status has changed<br>confirmed.                   | 2 Review Order<br>Confirmation | Confirmation #:<br>Supplier Reference: | 5100023759OC      |                        |                      |                  |             |            |           |                |
|                                                             |                                | Line Items                             |                   |                        |                      |                  |             |            |           |                |
|                                                             |                                | Line #                                 | Part #            | Customer Part #        | Revision Level       | Qty (Unit)       | Need By     | Unit Price | Subtotal  | Tax            |
|                                                             |                                | ▼ 00010                                |                   |                        |                      |                  | 30 Apr 2019 |            |           | 144,318.00 INR |
|                                                             |                                | Description:                           | Canteen Manageme  | nt                     |                      |                  |             |            |           |                |
| Purchase Order<br>(Confirmed)                               |                                |                                        | Schedule          | Lines                  |                      |                  |             |            |           |                |
| 5100023759                                                  |                                |                                        | Current O         | rder Status:           |                      |                  |             |            |           |                |
| Amount: 801,780.00 INR                                      |                                |                                        | Confirm           | ed With New Date (Esti | mated Completion Dat | ie: 12 Oct 2018) |             |            |           |                |
|                                                             |                                | 0                                      | 0010.10           | 5001050060             |                      | 10.000 (NO)      |             | 7.00 INR   | 70.00 INR | 2.00 INR       |
|                                                             |                                | Description:                           | SPLY TEA          |                        |                      |                  |             |            |           |                |
|                                                             |                                | 0                                      | 0010.20           | 5001050180             |                      | 10.000 (NO)      |             | 8.00 INR   | 80.00 INR | 0.00 INR       |
|                                                             |                                | Description:                           | SERV MILK TO DIFF | DEPT/OFFICE/SPOTS      | ETC                  |                  |             |            |           |                |

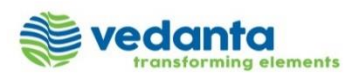

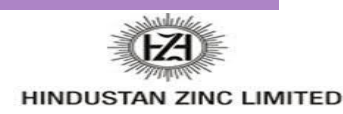

### **Order Confirmation – Update Line Items**

| <ol> <li>Click the Create Order<br/>Confirmation.</li> <li>Select Update Line Items.<br/>The Update Item Status<br/>page will be displayed.</li> <li>You can enter the</li> </ol> | Purchase Orde                                    | nfirmation V<br>der<br>s<br>er                                                                                     |                                                          |                                                                                                    |                                                                                                  |           |                    |
|----------------------------------------------------------------------------------------------------|--------------------------------------------------|----------------------------------------------------------------------------------------------------|----------------------------------------------------------|----------------------------------------------------------------------------------------------------|--------------------------------------------------------------------------------------------------|-----------|--------------------|
| Confirmation #.                                                                                                    | Confirming PO                                    |                                                                                                    |                                                          |                                                                                                    |                                                                                                  | Exit      | Next               |
|                                                                                                    | 1 Update Item Status<br>2 Review<br>Confirmation | Order Confirmation Heat     Confirmation #:     Associated Purchase Order #:     Customer:     Supplier Reference: | ader<br> <br>5100023759<br>Hindustan Zinc Limited - TEST | A Hindustan Zinc Limited - TEST requires that you fully conservice sheets, or invoices. If you change or reject a line iter | nfirm line items before you can add them to ship n<br>m, it cannot be added to another document. | * Indical | tes required field |
|                                                                                                    |                                                  | SHIPPING AND TAX INFORMAT                                                                                          | ION                                                      | line item level                                                                                                    |                                                                                                  |           |                    |
|                                                                                                    |                                                  | Est. Completion Date:<br>Comments:                                                                                 |                                                          | Est. Tax Cost:                                                                                                    |                                                                                                  |           |                    |

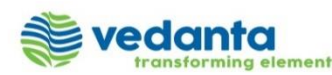

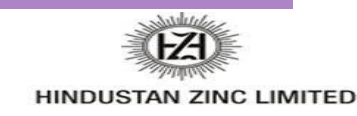

### **Order Confirmation – Update Line Items**

Line Items 4. Scroll down to the Line Items section. Line # Part # Customer Part # Revision Level Qty (Unit) Need By Unit Price Subtotal Тах Customer Location ▼ 00010 30 Apr 2019 144,318.00 INR 5. Click Confirm. Canteen Management Description: 6. You can also click Reject Schedule Lines and specify a reason. 5 Unconfirm 7. You can also click 6 Confirm **Unconfirm** to revert your decision. Repeat for all Line Reject - Please specify a reason: Items. Confirm Based on Schedule Lines 8. Click Next. 00010.10 5001050060 10.000 (NO) 7.00 INR 70.00 INR 2.00 INR Description: SPLY TEA 00010.20 10.000 (NO) 5001050180 8.00 INR 80.00 INR 0.00 INR Description: SERV MILK TO DIFF DEPT/OFFICE/SPOTS ETC Confirm All Exit Next

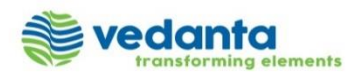

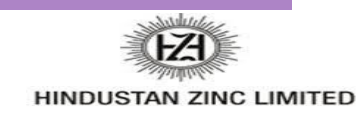

### **Order Confirmation – Update Line Items**

9. Click Submit. The Purchase Order details page is displayed.

**Note:** Order Status has changed to **Partially Confirmed**.

| Confirming PO           |                      |              |                          |                       |                               |             |            |           | Previous   | Submi | t Exit            |
|-------------------------|----------------------|--------------|--------------------------|-----------------------|-------------------------------|-------------|------------|-----------|------------|-------|-------------------|
| 1 Update Item<br>Status |                      |              |                          | Confii<br>Supplier R  | mation #: 510002<br>eference: | 23759OC     |            |           |            | 9     |                   |
| 2 Review                | Line Items           |              |                          |                       |                               |             |            |           |            |       |                   |
| Confirmation            | Line #               | Part #       | Customer Part #          | Revision Level        | Qty (Unit)                    | Need By     | Unit Price | Subtotal  |            | Тах   | Customer Location |
|                         | ▼ 00010              |              |                          |                       |                               | 30 Apr 2019 |            |           | 144,318.00 | INR   |                   |
|                         | Description: Canteen | Managemen    | t                        |                       |                               |             |            |           |            |       |                   |
|                         |                      | Schedule     | Lines                    |                       |                               |             |            |           |            |       |                   |
|                         |                      | Current Or   | der Status:              |                       |                               |             |            |           |            |       |                   |
|                         |                      | 1.000 Co     | onfirmed As Is (Estimate | d Completion Date: 30 | Apr 2019 )                    |             |            |           |            |       |                   |
|                         | 00010.10             |              | 5001050060               |                       | 10.000 (NO)                   |             | 7.00 INR   | 70.00 INR | 2.00       | INR   |                   |
|                         | Description: SPLY TE | ĒA           |                          |                       |                               |             |            |           |            |       |                   |
|                         | 00010.20             |              | 5001050180               |                       | 10.000 (NO)                   |             | 8.00 INR   | 80.00 INR | 0.00       | INR   |                   |
|                         | Description: SERV M  | IILK TO DIFF | DEPT/OFFICE/SPOTS        | ETC                   |                               |             |            |           |            |       |                   |
|                         |                      |              |                          |                       |                               |             |            |           |            |       |                   |

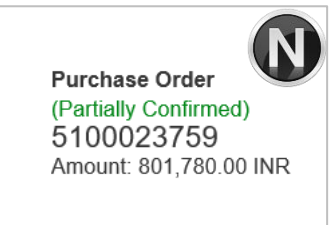

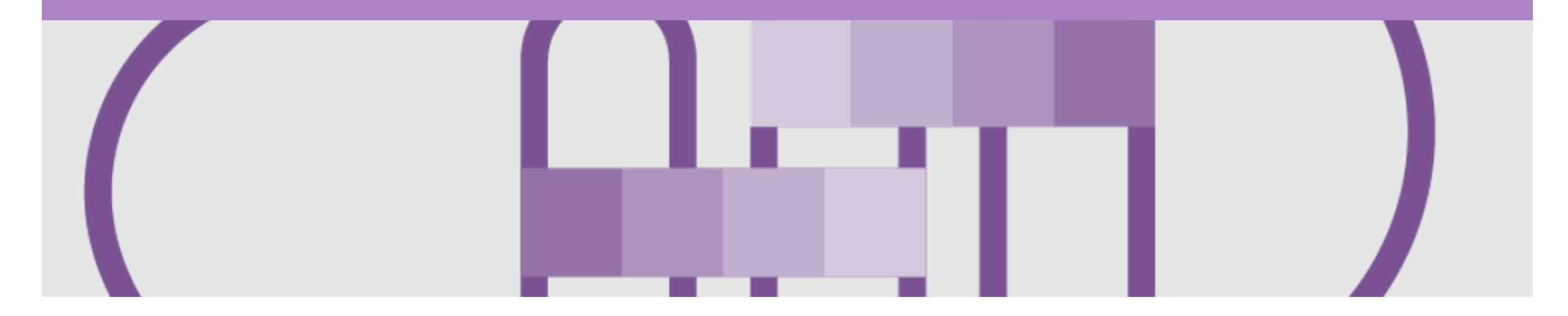

### **Create Invoice**

Once a service has been carried out the invoicing process can be done

Note: Service Sheets are auto generated..

Step 1: Receive and confirm Service Order

Step 2: Provide service

Step 3: Service Sheet is auto generated.

Step 4: Manually create Invoice in the Ariba Network

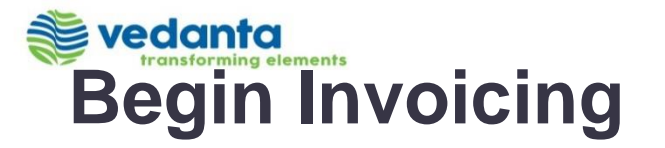

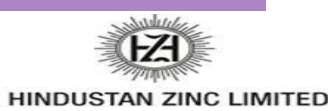

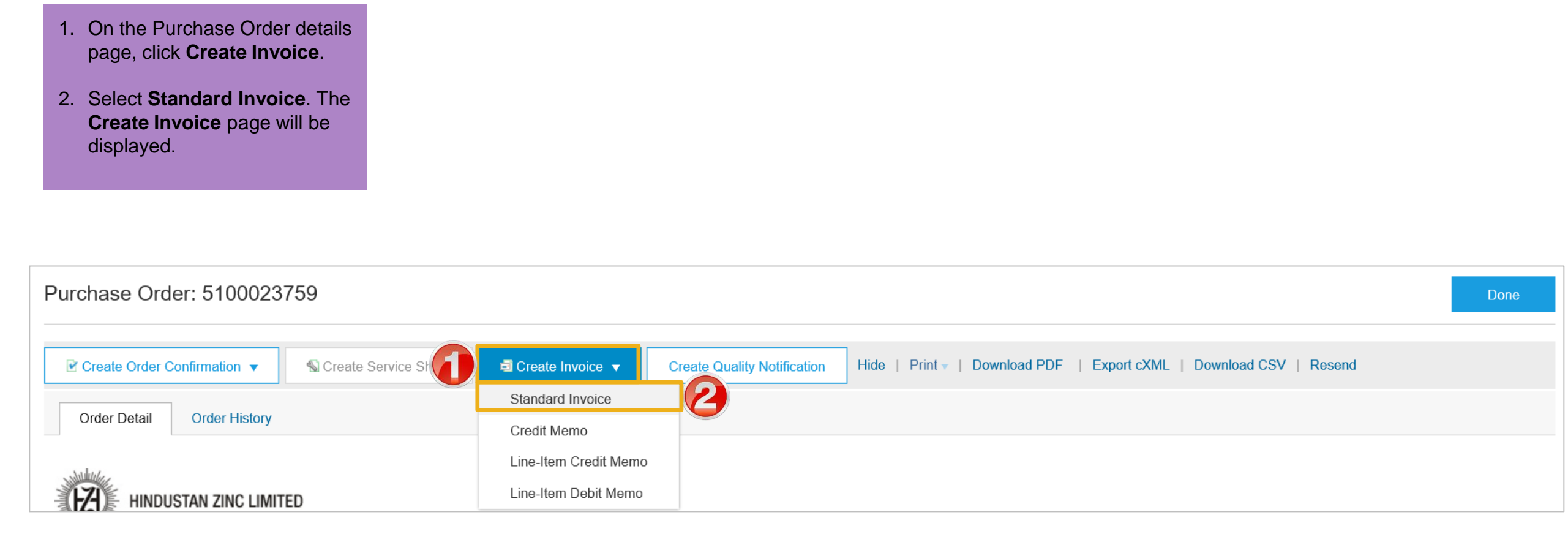

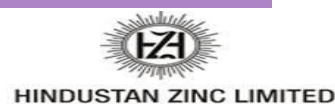

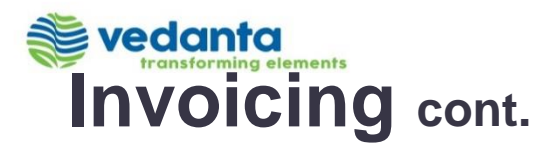

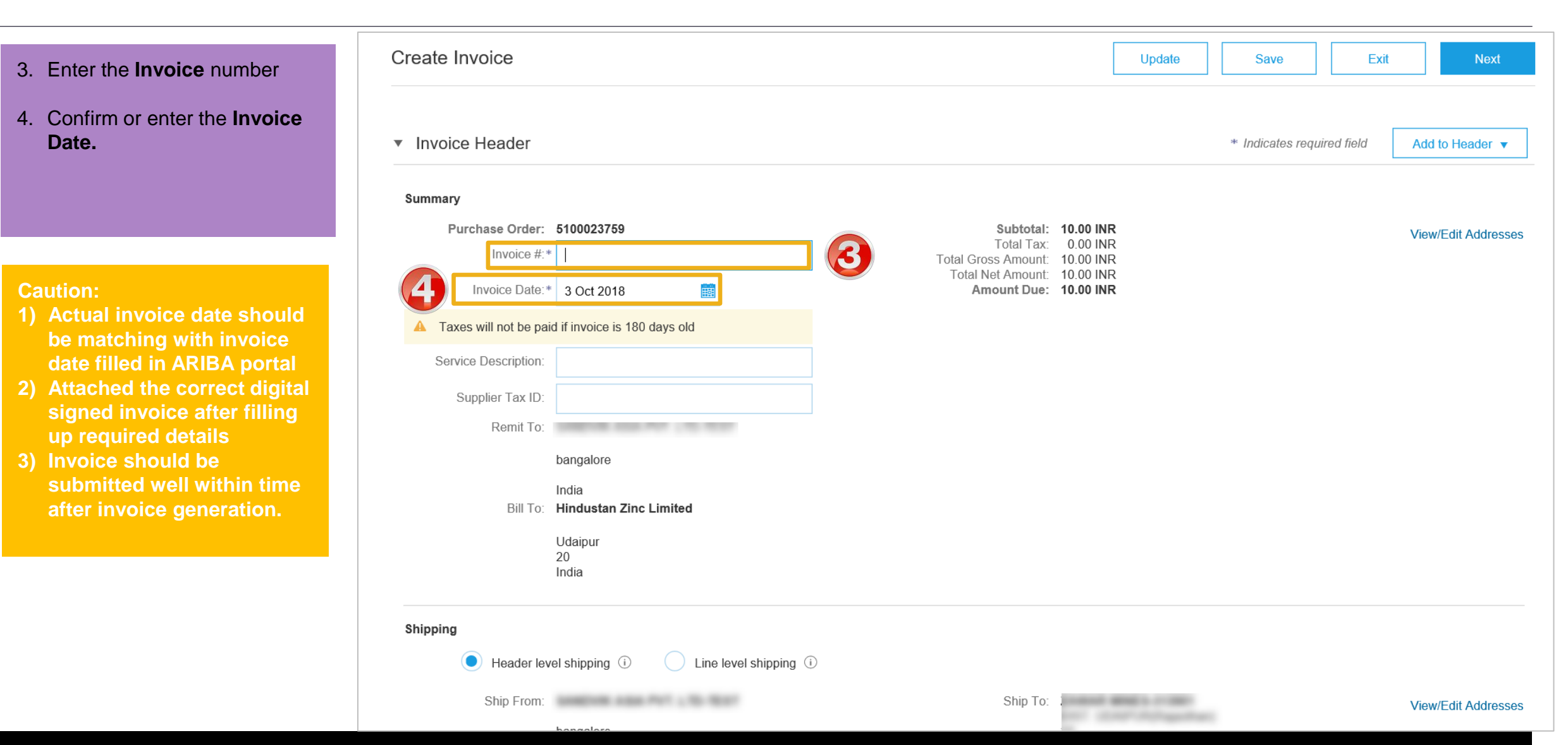

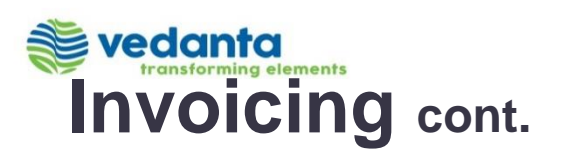

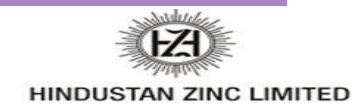

- 5. Attachments are mandatory. Click **Add to Header**.
- 6. Select Attachments
- 7. Attach approved attendance sheets or any supporting documents pertaining to this service invoice by browsing for the file and clicking Add Attachment. Scroll down to Line Items

| <ul> <li>Invoice Header</li> </ul> |                               | * Indicates requires Add to Header       |
|------------------------------------|-------------------------------|------------------------------------------|
|                                    |                               | Additional Keierence Documents and Dates |
| Summary                            |                               | Comment                                  |
| Purchase Order: 5100023759         | Subtotal: 10.00 INR           | Attachment                               |
| Invoice #:* 5100023759             | Total Gross Amount: 10.00 INR |                                          |

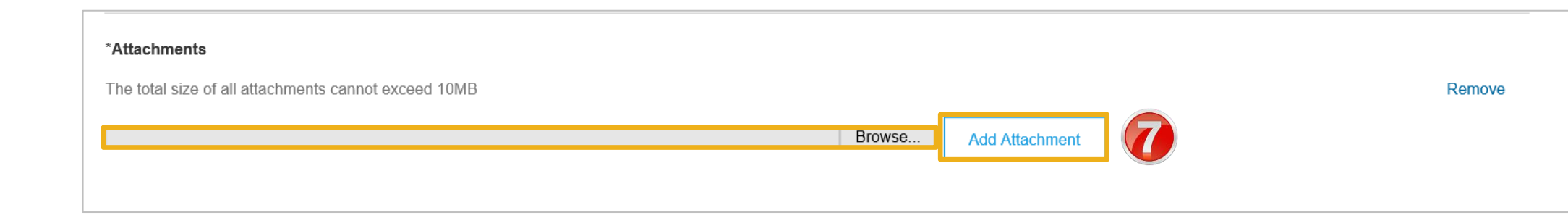

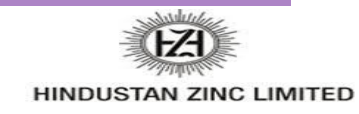

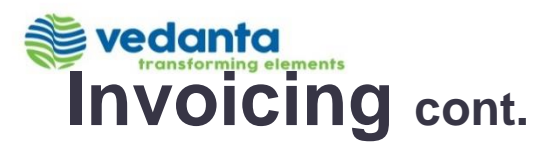

8.

9.

10.

11.0

| You can edit the <b>Quantity</b> .                                   | Line   | Items                              |              |                                   |                   | 1 Line Iten   | ns, 1 Included, | 0 Previously Fully In | nvoiced |
|----------------------------------------------------------------------|--------|------------------------------------|--------------|-----------------------------------|-------------------|---------------|-----------------|-----------------------|---------|
| Enter the <b>Service Start Date</b><br>and <b>Service End Date</b> . | Insert | Line Item Options<br>Tax Category: |              | → Discount                        |                   |               |                 | Add to Included Lir   | ines    |
| Click <b>Update</b> to update the<br>Subtotal.                       |        | No. Include                        | Type Part #  | Description                       | Customer Part #   | Quantity Unit | Unit Price      | Subtotal              |         |
| Click <b>Next</b> .                                                  | •      | 00020                              |              | O & M Guest House (Fixed<br>Cost) |                   |               |                 |                       |         |
|                                                                      |        | 00020.10                           | SERVICE      | O&M GUEST HOUSE                   | 5005020050        | 10            | 1.00 INR        | 10.00 INR             |         |
|                                                                      |        | Unit Co                            | inversion: 1 |                                   | Description:      | 1             |                 |                       |         |
|                                                                      | 91     | Service Period Service S           | tart Date:*  |                                   | Service End Date: | * Domovo      | Ē               |                       |         |
|                                                                      | Ļ      | Classification Domain: HSN         | SAC          | Code: 996333                      |                   | I CEITOVE     |                 |                       |         |
|                                                                      |        |                                    | ,            |                                   | 6                 |               |                 | (1                    | 6       |
|                                                                      |        |                                    |              |                                   | U                 | pdate S       | ave             | Exit                  | ext     |
|                                                                      | 1      |                                    |              |                                   |                   |               |                 |                       |         |

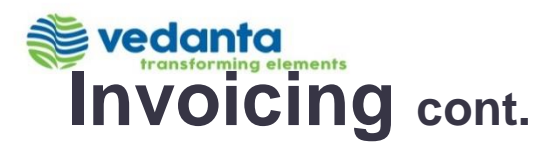

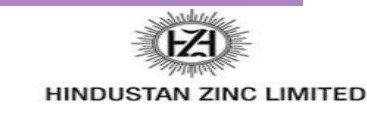

|                                                                               |                                                                                                    |                                                                                                    |                                                                                                    | <b>(13)</b>                                                                                                    |
|-------------------------------------------------------------------------------|----------------------------------------------------------------------------------------------------|----------------------------------------------------------------------------------------------------|----------------------------------------------------------------------------------------------------|----------------------------------------------------------------------------------------------------|
| 12. Review the information.                                                   | Create Invoice<br>Confirm and submit this document. It will be electronically signed according to the co<br>If you want your invoices to be stored in the Ariba long term document archiving, you | ountries of origin and destination of invoice. The document'<br>u can subscribe to an archiving service. Note that you will a | Previous<br>'s originating country is:India. The docum<br>Iso be able to archive old invoices once y | Save Submit Exit Text Exit Text Submit Submit Exit Text Submit Submit Su |
| 13. Click Submit.                                                             | Bill Of Supply                                                                                                    |                                                                                                    |                                                                                                    |                                                                                                    |
| 14. Click <b>Exit</b> .<br><b>Note</b> : The status is displayed accordingly. | Invoice Number: 5100023759<br>Invoice Date: Wednesday 3 Oct 2018 11:05 Af<br>Original Purchase Order: 5100023759                                                                                  | M GMT+05:30                                                                                                    | Subtotal :<br>Total Tax :<br>Total Gross Amount :<br>Total Net Amount :<br>Amount Due :              | <b>10.00 INR</b><br>0.00 INR<br>10.00 INR<br>10.00 INR<br><b>10.00 INR</b>                                                                                                    |
|                                                                               | Invoice 5100023759 has been submitted.<br>• Print a copy of the invoice<br>Exit invoice creation.                                                                                                 | Purchase Order<br>(Partially Invoiced)<br>5100023759<br>Amount: 801,780.00 INR                                                |                                                                                                    |                                                                                                    |

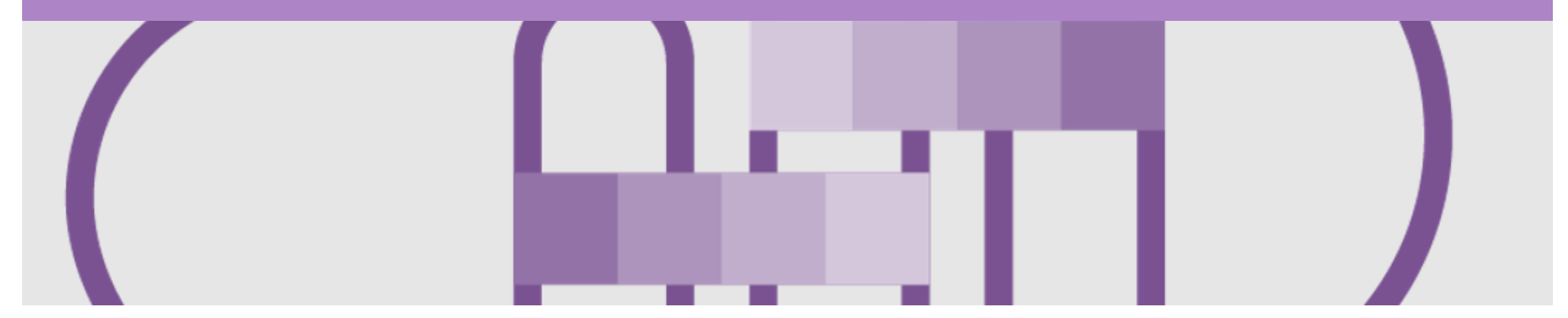

# Support

| Support Type                                                              | Description                                                                                                    |
|---------------------------------------------------------------------------|----------------------------------------------------------------------------------------------------|
| Help Centre<br>For all your support needs                                 | Types of Support available:<br>1. User Community<br>2. Ask questions or view documentation<br>3. Email/Live Chat<br>4. Request a call back                       |
| Supplier Information Portal<br>(Location of Training Guide/s and Video/s) | <ol> <li>On the Home screen</li> <li>Click on Company Settings</li> <li>Click on Customer Relationships</li> <li>Click on Supplier Information Portal</li> </ol> |
| Ariba Network Training Request                                            | E: <u>HZLenablement@ariba.com</u>                                                                                                    |